## STUDENT ASSESSMENT PLANNER INSTRUCTION SHEET

Individualised assessment plans for Years 7 to 12 are available via student's OneSchool login (using their normal login and password). This will give a customised planner for the student.

If the URL icon has been removed from the students desktop on their laptop or accessing from another computer, type in <u>https://oslp.eq.edu.au</u>

Please note: if logging in off the school network, an authentication window will appear. Students will need to type in their regular LogonID and Password.

| ← ④ Inttps://auth.deta.qld.gov.au/pkmscdsso?https:/ 𝒫 ▾ 🔒 | 🗟 🖒 🚷 Department of Education, T ×                                                                                                    | <b>↑</b> ★ ₽                                         |
|-----------------------------------------------------------|----------------------------------------------------------------------------------------------------|------------------------------------------------------|
| Queensland Government                                     | <b>YO</b>                                                                                                    | Department of Education, Training and Employment     |
| Logon ID<br>Password                                      | Login                                                                                                    |                                                      |
| ©                                                         | Copyright   Disclaimer   Privacy   Access keys   🍕<br>The State of Queensland (Department of Education, Traini<br>Queensland Government | O <u>ther languages</u><br>ing and Employment) 2012. |

The above picture is what the authentication screen looks like, if logging in off the school network

Once logged in:

**Step 1:** Select Location and press the "Submit" button.

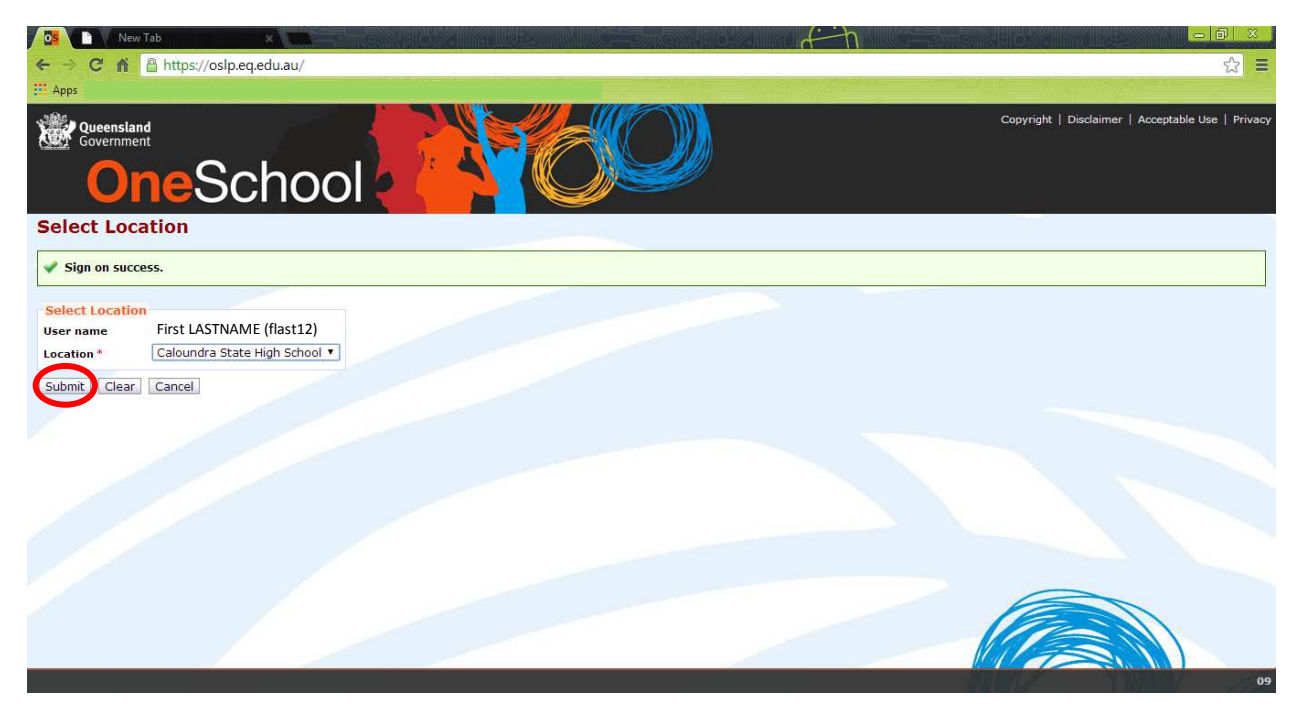

Step 2: From the drop down menu (under Welcome), select Student Course Planner

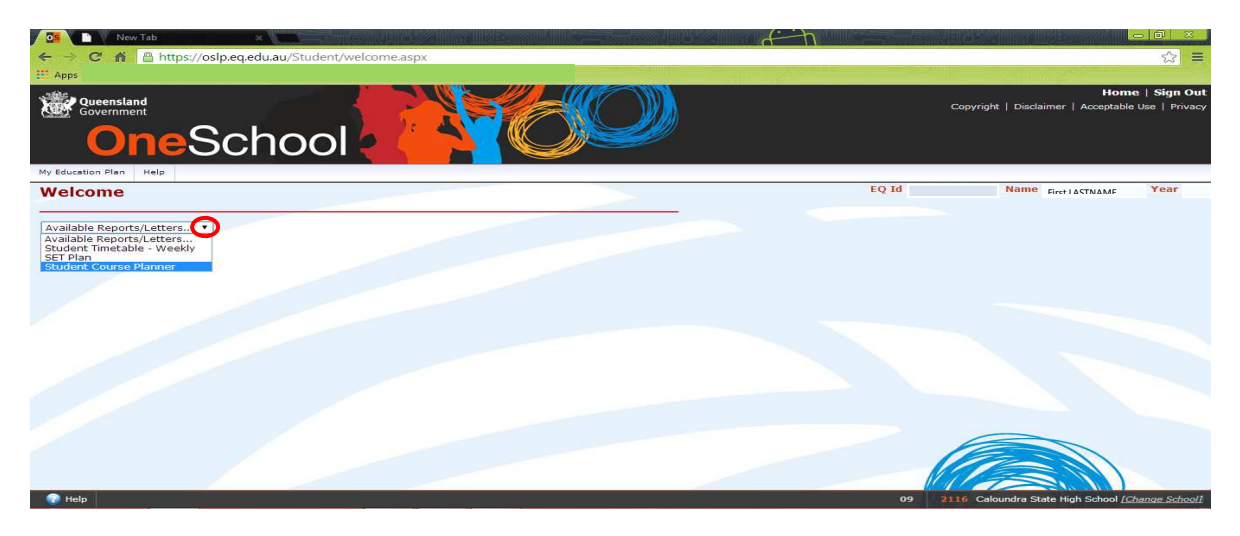

**Step 3:** Students will need to select relevant Semester, being sure to select the Assessment "radio button" and then click on "Generate Report"

| North Duranda and       |             | Home   Sign O                                  |
|-------------------------|-------------|------------------------------------------------|
| Government              | Co          | ppyright   Disclaimer   Acceptable Use   Priva |
| OneSo                   | choo        |                                                |
| My Education Plan Help  |             |                                                |
| Student Course Plan     | n EQ Id     | Name First LASTNAME Year                       |
|                         |             |                                                |
| Report Criteria         |             | Collapse 🖳                                     |
| Search Criteria         |             |                                                |
| Timetable Period        | 2014, Semes | ster 1 🔹                                       |
| By course or assessment | Course      | Assessment                                     |
| Generate Report         |             |                                                |
|                         |             |                                                |
|                         |             |                                                |
|                         |             |                                                |
|                         |             |                                                |
|                         |             |                                                |
|                         |             |                                                |
|                         |             |                                                |
|                         |             |                                                |
|                         |             |                                                |
|                         |             |                                                |
|                         |             |                                                |
|                         |             |                                                |
| 1 11 2                  |             |                                                |

Step 4: A document similar to the picture below will be displayed.

Note: the page won't open if you get a warning message in your browser for allowing "pop-ups" - select to "Always allow on this site"

| Lighting the w                                                                  | av 10 bong                                                                                                    | Caloundra State I                                                                                                    | ligh School                                     |
|---------------------------------------------------------------------------------|----------------------------------------------------------------------------------------------------|----------------------------------------------------------------------------------------------------|-------------------------------------------------|
|                                                                                 | Harlizon                                                                                                    | 88 Quee                                                                                                    | en Street Caloundra 4551                        |
| E Calour                                                                        | ndra a                                                                                                    |                                                                                                    | Phone: 07 5436 8444                             |
| State H                                                                         | High Bright                                                                                                    | WWW                                                                                                    | .caloundrashs.eq.edu.au                         |
| School                                                                          | Sama                                                                                                    |                                                                                                    |                                                 |
| Student                                                                         | Accessment Dienne                                                                                                    | 0011 0                                                                                                    |                                                 |
| Sludeni                                                                         | . Assessment Planne                                                                                                    | er - 2014. Semester 1                                                                                                    |                                                 |
| Firstname                                                                       | Lastname Year Level:                                                                                                    | er - 2014, Semester 1<br>Year Roll Class:                                                                                                    |                                                 |
| Firstname<br>Classes                                                            | Lastname Year Level:<br>Learning Area                                                                                                    | Year         Roll Class:           Assessment Task                                                                                                    | Date                                            |
| Firstname<br>Classes<br>Term 1 Weel                                             | Lastname Year Level:<br>Learning Area<br>k 5 - 24 Feb 2014                                                                                      | er - 2014, Semester 1<br>Year Roll Class:<br>Assessment Task                                                                                                 | Date                                            |
| Firstname<br>Classes<br>Term 1 Weel                                             | Lastname Year Level:<br>Learning Area<br>k 5 - 24 Feb 2014<br>Science                                                                           | Year Roll Class:<br>Assessment Task Soil salinity and electrical<br>conductivity                                                                             | Date<br>24 Feb - 3 Mar                          |
| Firstname<br>Classes<br>Term 1 Weel<br>SCI<br>Term 1 Weel                       | Lastname Year Level:<br>Learning Area<br>k 5 - 24 Feb 2014<br>Science<br>k 6 - 3 Mar 2014                                                       | Year       Roll Class:         Year       Assessment Task         Soil salinity and electrical conductivity                                                  | Date<br>24 Feb - 3 Mar                          |
| Firstname<br>Classes<br>Term 1 Weel<br>SCI<br>Term 1 Weel<br>SCI                | LASSESSMENT Planne<br>Lastname Year Level:<br>Learning Area<br>k 5 - 24 Feb 2014<br>Science<br>k 6 - 3 Mar 2014<br>Science                      | er - 2014, Semester 1<br>Year Roll Class:<br>Assessment Task<br>Soil salinity and electrical<br>conductivity<br>Soil salinity and electrical<br>conductivity | <b>Date</b><br>24 Feb - 3 Mar<br>24 Feb - 3 Mar |
| Firstname<br>Classes<br>Term 1 Weel<br>SCI<br>Term 1 Weel<br>SCI<br>Term 1 Weel | LASSESSMENT Planne<br>Lastname Year Level:<br>Learning Area<br>k 5 - 24 Feb 2014<br>Science<br>k 6 - 3 Mar 2014<br>Science<br>k 7 - 10 Mar 2014 | er - 2014, Semester 1<br>Year Roll Class:<br>Assessment Task<br>Soil salinity and electrical<br>conductivity<br>Soil salinity and electrical<br>conductivity | <b>Date</b><br>24 Feb - 3 Mar<br>24 Feb - 3 Mar |